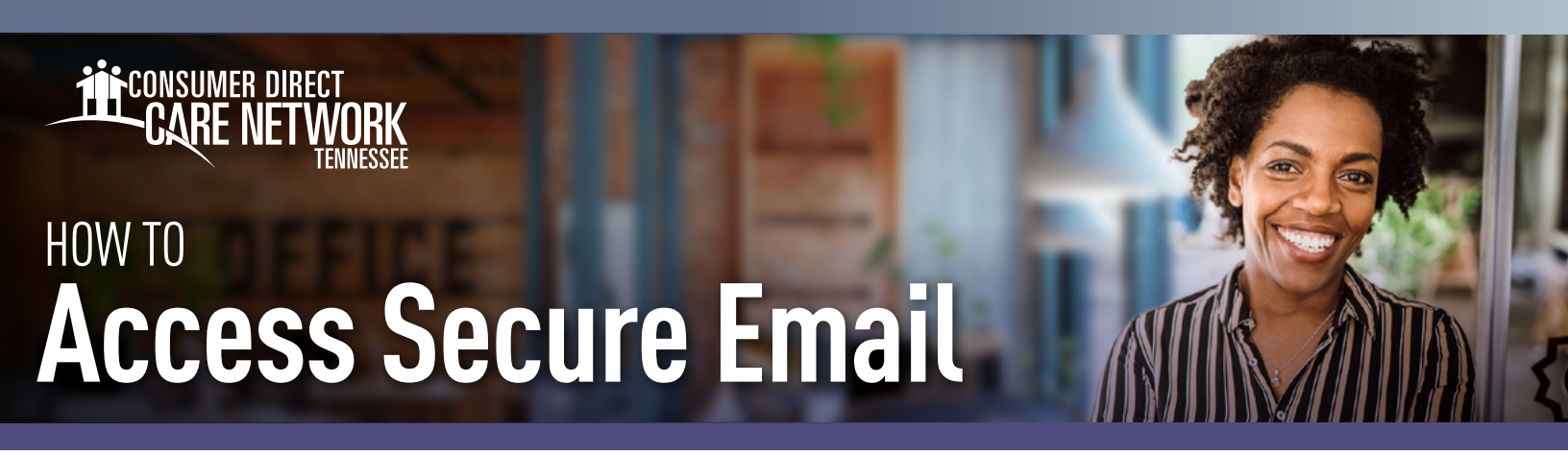

Consumer Direct uses a secure messaging system to send Protected Health Information (PHI). Any email you receive that includes PHI will be sent securely and require you to register/log into our secure message system. Below is an example of how a secure message will look. (Fig. 01) **Do not delete, this is not spam.** 

|                                                                                                    | Zsecure testing document attachment D linex+                                                                                                    |                           |   | ð |  |  |
|----------------------------------------------------------------------------------------------------|----------------------------------------------------------------------------------------------------|---------------------------|---|---|--|--|
|                                                                                                    |                                                                                                    | 11:01 AM (24 minutes ago) | Ŷ | ę |  |  |
|                                                                                                    | New ZixCorp secure email message from Consumer Direct Secure Email                                                                                                    |                           |   |   |  |  |
|                                                                                                    | Open Message                                                                                                    |                           |   |   |  |  |
|                                                                                                    | To view the secure message, click Open Message.                                                                                                    |                           |   |   |  |  |
|                                                                                                    | The secure message expires on Aug 04, 2023 @ 06.01 PM (GMT).                                                                                                    |                           |   |   |  |  |
| Do not reply to this notification message; this message was auto-generated by the sender's security system. To reply to the sender, click Open Message. |                                                                                                    |                           |   |   |  |  |
|                                                                                                    | If clicking Open Message does not work, copy and paste the link below into your Internet browser address bar.<br>https://web1.zixmail.net/si/e?br=consumerdirectonline&m=ABDvBubg8bpok54kcn03RsDp&c=ABDy#Erd8d0apHF=CD4eKBr&em=christle%2em%2ebeck%40gmai%2ecom |                           |   |   |  |  |
|                                                                                                    | Want to send and receive your secure messages transparently?<br><u>Click here</u> to learn more.                                                                                                    |                           |   |   |  |  |

Fig. 01

Fig.

## How to Register

If this is your first time viewing a secure email from Consumer Direct, you will need to register. This is different than your Direct-MyCare web portal login. Follow the steps below to create a password and register in our secure message system.

- 1. After opening the message in your email inbox, click the Open Message button. (Fig. 02)
- Create a password. Passwords must meet the password rules listed. Enter your password twice and click **Register**. (Fig. 03)
  - Keep your password in a safe place, you will use it to sign in each time you receive a secure email message from Consumer Direct.
- **3.** After signing in you will be able to read and respond to your message(s). Messages will expire, so print or save the email if you wish to keep it.

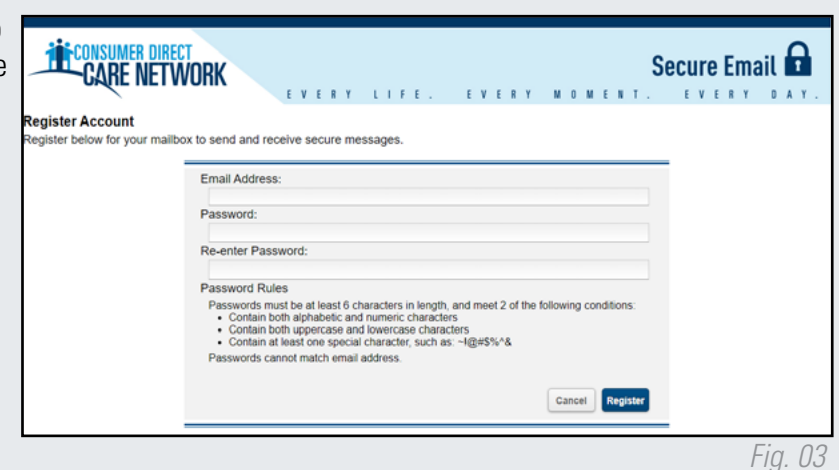

1 I<u>Y</u>. US

20230621

continued on next page

## Signing In

If you've already registered and are returning to the secure messaging system to view or send an email, you will see the login screen. Enter your email address and password and click **Sign In** to access your emails. (Fig. 04)

| Velcome to the Consume | EVERY LIFE. EVERY MOMENT. EVERY DAY.<br>Imer Direct Care Network Secure Email Message Center |                                  |                               |         |  |  |  |
|------------------------|----------------------------------------------------------------------------------------------|----------------------------------|-------------------------------|---------|--|--|--|
|                        | Email Address:<br>Password:                                                                  |                                  | Sign In                       |         |  |  |  |
|                        | Forgot your password?                                                                        | New to secure email?<br>Register | Need more assistance?<br>Help |         |  |  |  |
|                        |                                                                                              |                                  |                               | Fig. 04 |  |  |  |

## **Changing Your Password**

If you've forgotten your password, or need to change it, follow the instructions below.

- 1. From the secure email login screen, select the **Reset** button under Forgot your Password. (Fig. 05)
- Enter your email address and your new password twice. Select the **Reset** button. (Fig. 06)

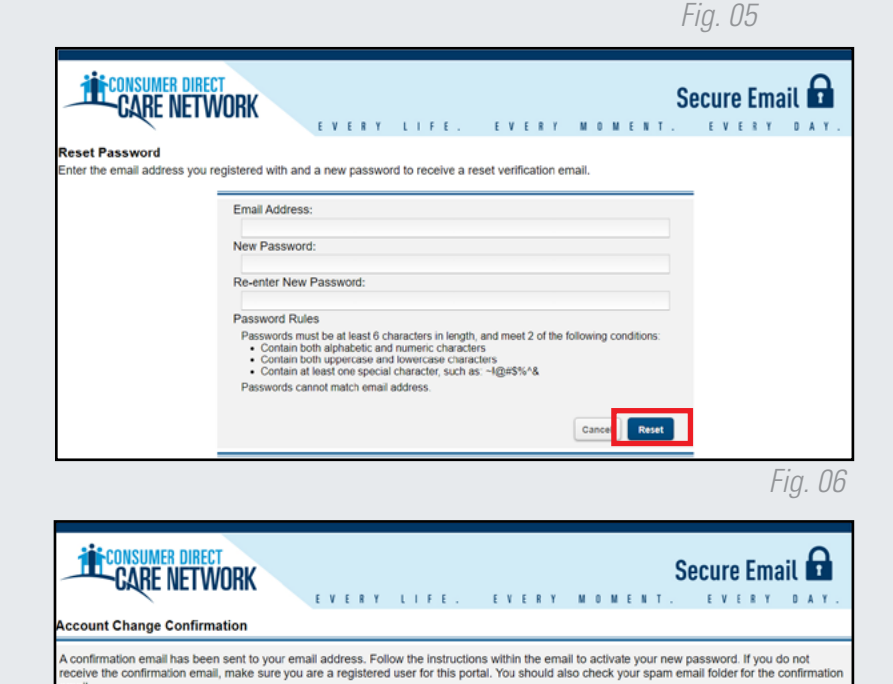

new password, select the button bei

Continue

Activation Successful

Activate

To decline your n

Fig. 08

orgot your password? Reset

Fig. 07

Fig. 09

- **3.** You will see a notification that a reset confirmation has been sent to your email address. (Fig. 07)
- 4. From your email, use the link to **activate** or decline your password reset. (Fig. 08)
- 5. Select Continue to proceed to the login screen. (Fig. 09)

20230621

You have successfully activated your new password. Click Continue to return to the Sign In page

ord is important. Please store it in a safe place